### 10 LINE 連携 ※実際の画面とは表示内容が異なることがあります

LINE アカウントを使用したアカウントの登録、ログイン、既存アカウントへの連携操作を行います。

スマートフォンでLINE 連携を利用する場合は、スマートフォンのデフォルトブラウザ、またはLINE ブラウザでご利用ください。デフォルトブラウザ以外のブラウザでは、正しく操作ができない場合があります。また、ブラウザのプライベートモード(シークレットモード)ではなく、通常モードをご利用ください。

#### 10-1 アカウントの登録(本サービスのトップページからの操作)

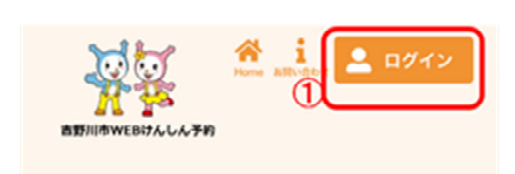

[ログイン]をクリックします。

- ユーザーID/メールアドレス

   パスワード

   ① ユーザーID/メールアドレス

   ② ユーザーID/メールアドレス

   ② ログイン

   パスワードを忘れた場合

   ① アカウントをお持ちでない方はこち ら

   ②

   新規登録

   LINEで新規登録
- [LINE で新規登録]をクリックします。
   LINE と本サービスの連携での取得情報についてメッセージが表示されるので、内容確認後[進む]をクリックします。

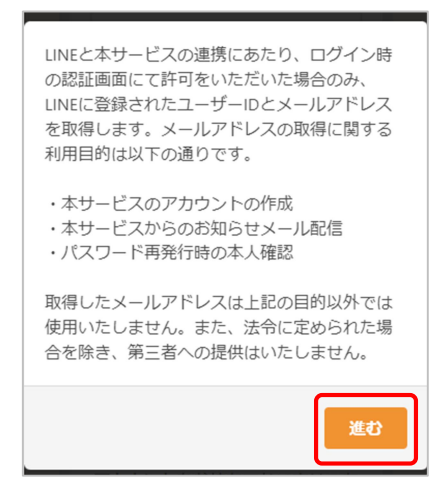

<LINE の画面>

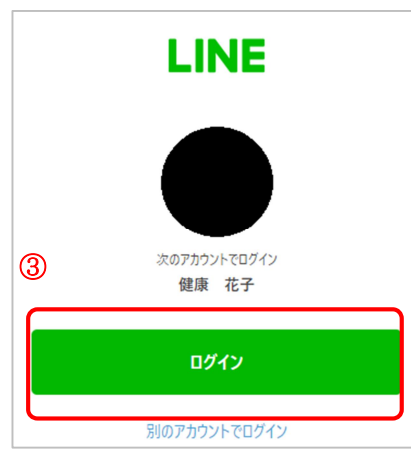

③ LINEの画面に切り替わります。
 LINEへのログインが求めらるので、任意の方法でログインをしてください。

<LINE の画面>

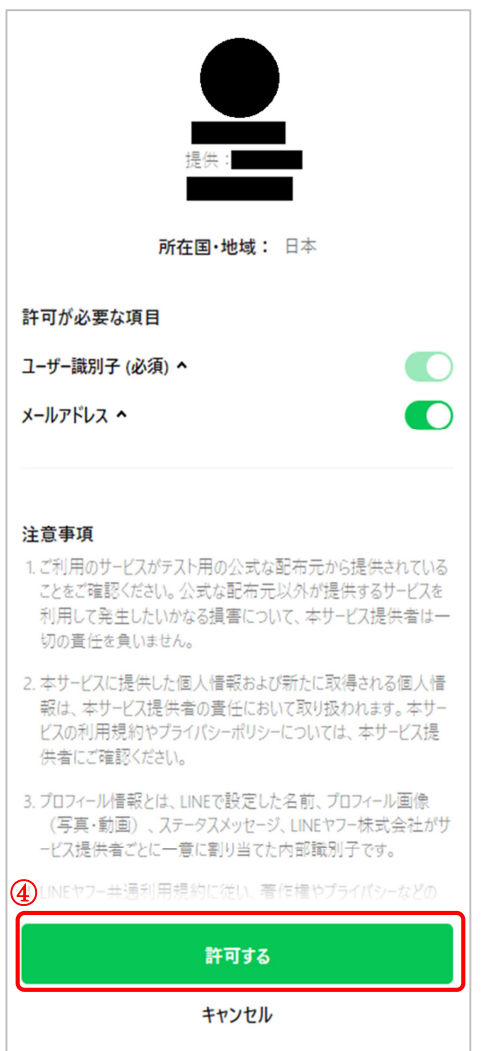

- ④ LINE へのログイン後、連携対象の LINE 公式アカウント が表示されるので、[許可する]をクリックします。
- ※ 初期状態では、LINE に登録済みのメールアドレスの取得ができるようになっています。
   取得を許可しない場合は、[メールアドレス]の設定を
   OFF にした状態で、[許可する]をクリックしてください。

| 許可が必要な項目       |  |
|----------------|--|
| ユーザー識別子 (必須) ヘ |  |
| メールアドレス ヘ      |  |

<LINE の画面>

| LINE  |
|-------|
|       |
| 6     |
| 友だち追加 |
| キャンセル |

⑤ [友だち追加]をクリックします。 ※ この時点で連携対象の LINE 公式アカウントを友だ ち追加済みの場合は、以下のような表示となりますの で、[戻る]をクリックします。

| LINE                         |
|------------------------------|
| •                            |
|                              |
| Q                            |
| LINEについて   プライバシーポリシー   利用規約 |
| © LY Corporation             |
| 友女名王 加速 A                    |
|                              |

しなかった場合>

メールアドレス登録

メール

⑥メールアドレスを入力してください。

- <LINE でメールアドレスの取得を許可 ⑥ LINE の画面からサービスの画面に切り替わります。 メールアドレスを入力します。
  - ※ ④でメールアドレスの取得を許可した場合、この画面 は表示されません。⑨に進みます。

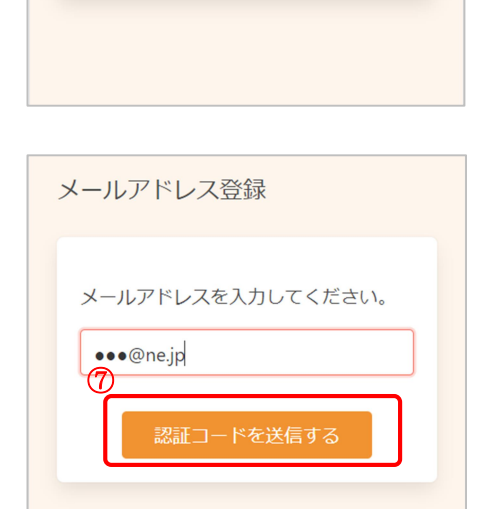

⑦ [認証コードを送信する]をクリックします。

| 認証コード入力画面                                                |
|----------------------------------------------------------|
| ※画面を閉じないでください。                                           |
| ご登録いただいたメールアドレ<br>スに<br>認証コードを送信しました。                    |
| メール本文に記載されている6桁<br>の認証コードを入力し、<br>アカウント登録を完了させてく<br>ださい。 |
| 認証コード<br>123456                                          |
| 認証する                                                     |
|                                                          |

- ⑧ 入力したメールアドレスに、メールが届きます。
   メール本文に記載された6桁の認証コードを入力し、
   [認証する]をクリックしてください。
- ※ 認証コードは毎回異なります。
- ※メールに記載された有効期限までに認証コードを入力 してください。 有効期限を過ぎた場合は、再度操作をおこなってくだ さい。

| 9 登録情報                                               |
|------------------------------------------------------|
|                                                      |
| 氏名(姓) <u>多須</u>                                      |
| 全角又字                                                 |
| 氏名(名) 刻須                                             |
| 全角文字                                                 |
| カナ氏名(姓) ◎須                                           |
| 全角カタカナ                                               |
| カナ氏名(名) 必須                                           |
| 全角カタカナ                                               |
| 性別 必須                                                |
| 男性女性                                                 |
| 生年月日 必須                                              |
| 1965 (昭和40年) 🗸 🗸                                     |
| 月 🖌 日 🖌                                              |
| 郵便番号(ハイフンなし)                                         |
| 半角数字ハイフンなし                                           |
| 住所                                                   |
| 全角文字                                                 |
| 方書                                                   |
| 全角文字マンション名                                           |
| メールアドレス 😢                                            |
| ● ● @ne.jp                                           |
| 電話番号(巾外局番から人力)                                       |
| 半角数字八イフンなし                                           |
| 宛名番号                                                 |
| 半角数字八イフンなし                                           |
| 🖌 リマインド通知を希望する                                       |
| パスワードは以下の条件を満たす半角文字で入力し<br>てください。                    |
| <ul> <li>8文字以上</li> <li>数字、英字小文字、英字大文字を含む</li> </ul> |
| パスワード 参須                                             |
|                                                      |
| バスワード (確認) 必須                                        |
|                                                      |
| 利用規約                                                 |
| □ 利用規約に同意する                                          |
| 次へ                                                   |

- ⑨ アカウントの登録に必要な内容を入力します。
- ※ 表示される項目はご利用の環境によって異なります。 入力必須の項目には № と表示されますので、 画面に表示されている内容を確認してください。
- ※ 郵便番号、電話番号はハイフンなしで入力してください。
- ※ パスワードポリシーはご利用の環境によって異なりま す。画面に表示されている内容を確認してください。
- ※ パスワード、パスワード(確認)は、セキュリティ保 護のため、「●●●…」と表示されます。
   入力内容を確認したい場合は<sup>(4)</sup> をクリックすると表示 されます。

<LINE でメールアドレスの取得を許可した場合> メールアドレスは LINE アカウントに登録されているメ ールアドレスが表示されます。

他のメールアドレスに変更する場合は、アカウント登録後に変更が可能です。 詳細は 7 アカウント情報の変更・アカウントの削除 を確認してください。

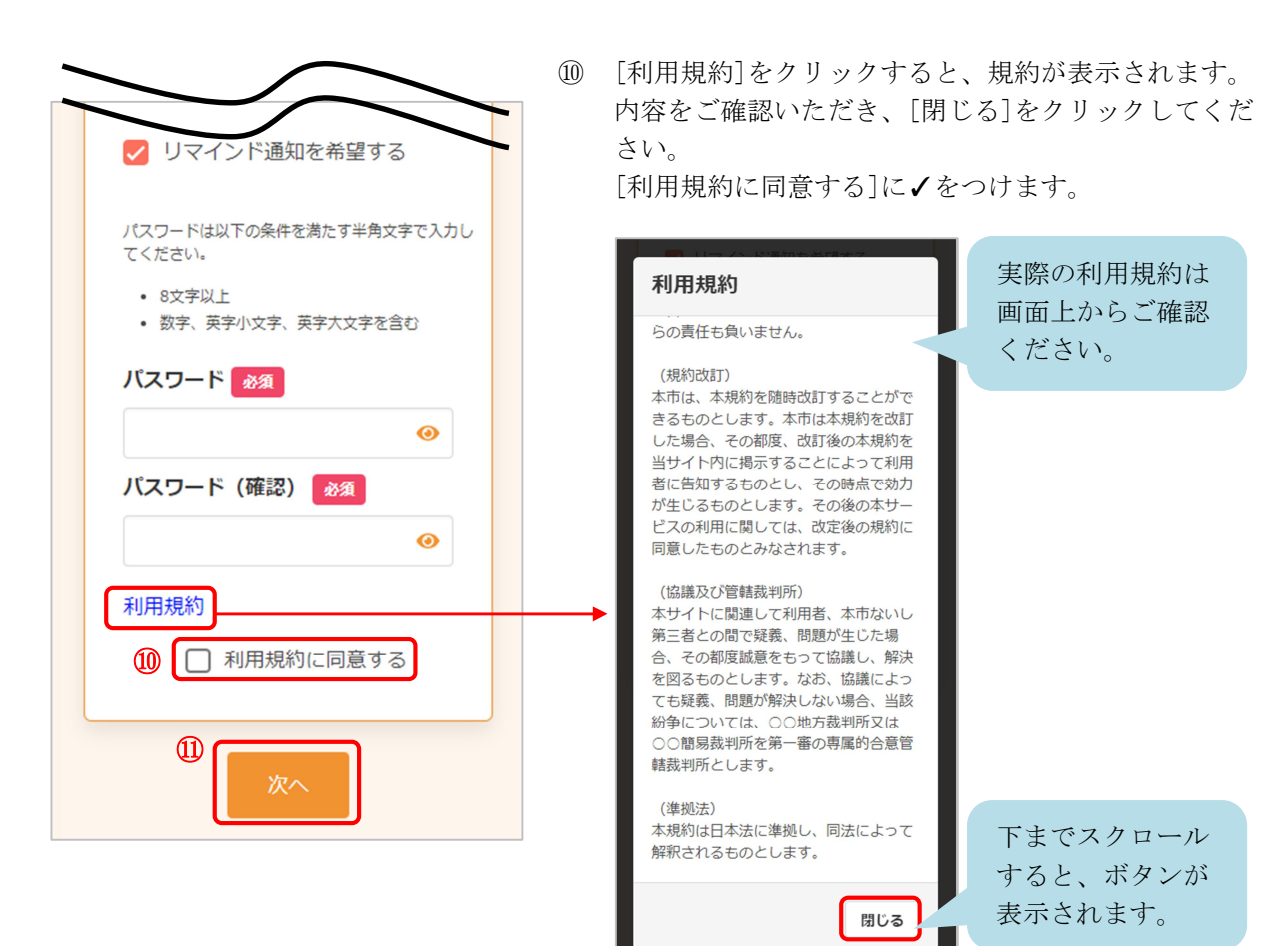

- ⑪ [次へ]をクリックします。
- ※ 入力内容に不備がある場合、次へ進むことができません。該当箇所のメッセージをご確認の上、修正後[次へ]をクリックしてください。

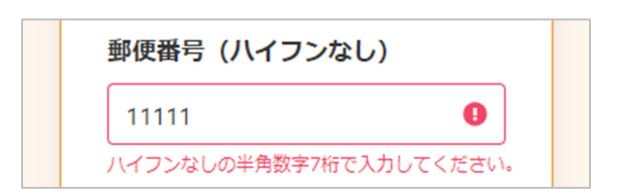

| 入力内容確認                                                                                                    |
|----------------------------------------------------------------------------------------------------|
| 入力内容をご確認ください。誤りがなければ<br>登録ボタンを押してください。                                                                                                    |
| 氏名<br>健康 花子<br>カナ氏名<br>ケンコウ ハナコ<br>性別<br>女性<br>生年月日<br>1965年4月1日<br>郵便番号 (ハイフンなし)<br>1111111<br>メールアドレス<br>●●●@ne.jp<br>電話番号 (市外局番から入力)<br>12345678900<br>リマインド通知<br>希望する<br>パスワード |
|                                                                                                    |
|                                                                                                    |
| 修正する                                                                                                    |
| (2) 登録する                                                                                                    |
|                                                                                                    |

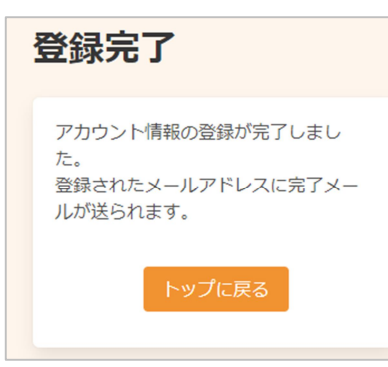

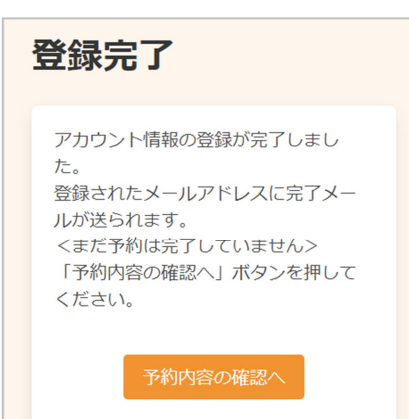

12 内容を確認し、[登録する]をクリックします。

アカウントの登録が完了しました。
 登録されたメールアドレスにメールが届きます。

<既に(本サービスの)アカウントとLINEアカウントを連 携済みの場合> 連携しているLINEアカウントにもメールと同じ内容の通知 が送信されます。

※ 新規予約よりアカウント登録をおこなった場合、
 引き続き予約内容の確認・登録をおこないます。
 [予約内容の確認へ]をクリックします。
 詳細は 2 新規予約 の⑬を確認してください。

<既に(本サービスの)アカウントとLINEアカウントを連 携済みの場合> 連携しているLINEアカウントにもメールと同じ内容の通知 が送信されます。

| 10-2 ログイン (本サービス)                                                                                                    | <b>のト</b><br>① | <b>ップページからの操作)</b><br>[ログイン]をクリックします。                          |
|----------------------------------------------------------------------------------------------------|----------------|----------------------------------------------------------------|
| <ul> <li>ニーザーID/メールアドレス</li> <li>バスワード</li> <li>コーザーID/メールアドレス</li> <li>コーザーID/メールアドレス</li> <li>ログイン</li> <li>パスワードを忘れた場合</li> <li>グ</li> <li>パスワードを忘れた場合</li> <li>ワカウントをお持ちでない方はこち<br/>ら</li> <li>新規登録</li> <li>INEで新規登録</li> </ul> | 2              | [LINE でログイン]をクリックします。                                          |
| <line の画面=""></line>                                                                                                    | 3              | LINE の画面に切り替わります。<br>LINE へのログインが求めらるので、任意の方法でログ<br>インをしてください。 |

次のアカウントでログイン 健康 花子

別のアカウントでログイン

Q 検索・予約

📅 予約の確認・変更・キャンセル

健康 花子様

④ LINE の画面からサービスの画面に切り替わります。
 ログインが完了しました。

# 10-3 アカウントの登録(公式 LINE アカウントのリッチメニューからの操作)

<LINE 公式アカウント画面>

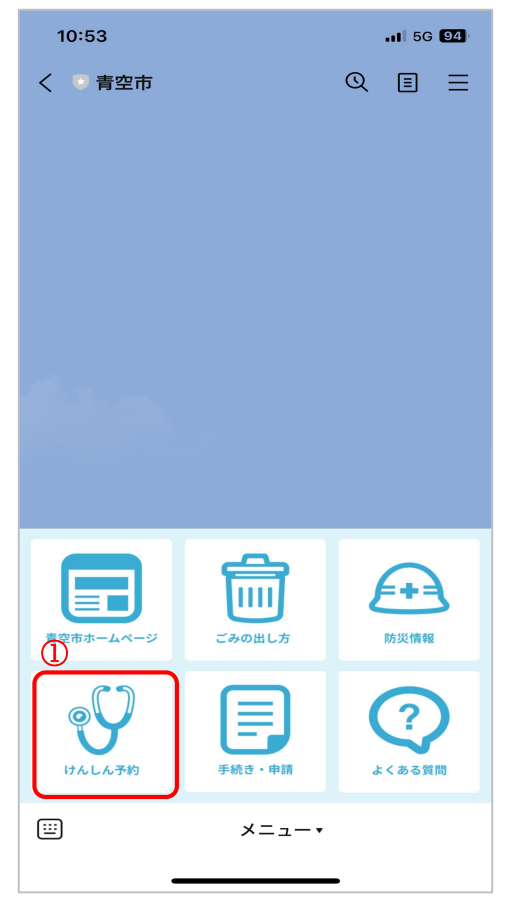

- LINE 公式アカウントのリッチメニューを開き、対象の メニューを選択します。
- ※ リッチメニューのデザイン、レイアウト等はご利用の 公式アカウントによって異なります。

本サービスの利用履歴についてメッセージが表示される ので、[閉じる]を選択します。

こちらのLINEアカウントで本サービスをご利用 いただいた履歴が取得できませんでした。

既に本サービスのアカウントをお持ちの方 本サービスのアカウントでログイン後、画面右 上のボタンを選択>「外部ID連携設定」から LINEとの連携を設定できます。

**アカウントをお持ちでない方** 「新規登録」または「LINEで新規登録」からア カウントの登録ができます。 LINEで新規登録をすると、ログインが簡単にな ります。

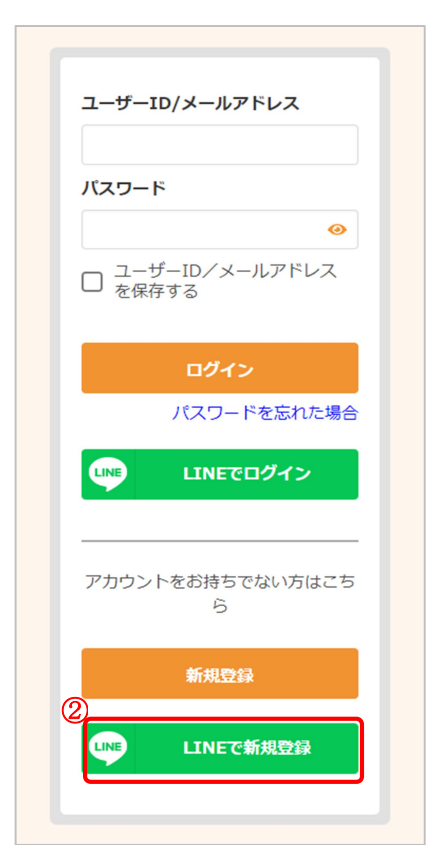

② [LINE で新規登録]を選択します。
 以降は、6 アカウントの登録
 ②より操作を進めてください。

閉じる

### **10-4 ログイン**(公式 LINE アカウントのリッチメニューからの操作)

<LINE 公式アカウント画面>

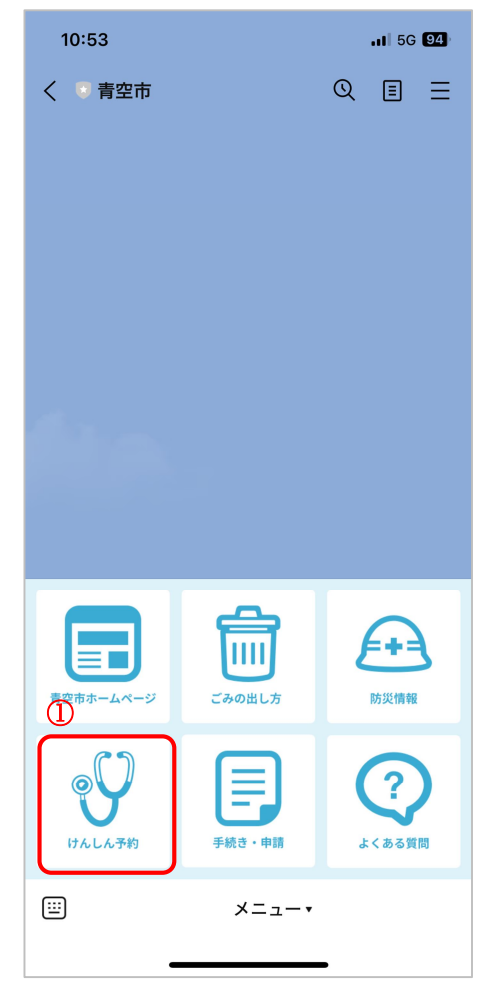

- LINE 公式アカウントのリッチメニューを開き、対象の メニューを選択します。
- ※ リッチメニューのデザイン、レイアウト等はご利用の 公式アカウントによって異なります。

- WALAF#MAILIN One
   Mail Mark

   Mail Mark
   Mail Mark

   Mail Mark
   Mail Mark

   C
   検索・予約

   <
- LINE の画面からサービスの画面に切り替わります。
   ログインが完了しました。

# 10-5 既存のアカウントへの LINE 連携

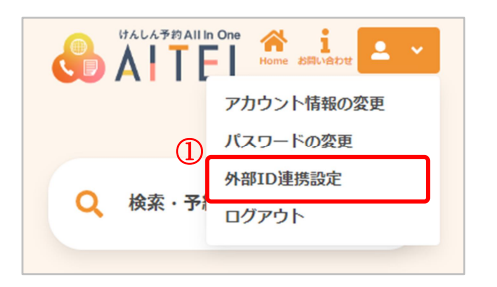

① [外部 ID 連携設定]をクリックします。

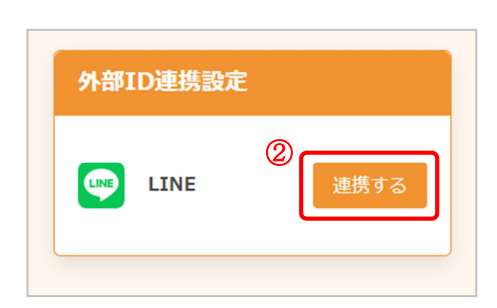

② [連携する]をクリックします。

<LINE の画面>

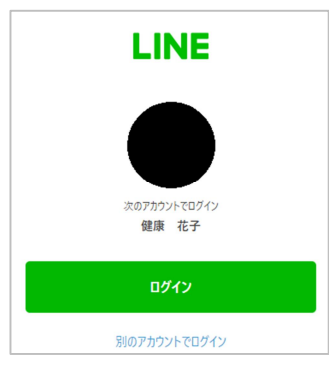

③ LINE の画面に切り替わります。
 LINE へのログインが求めらるので、任意の方法でログインをしてください。

連携完了後メッセージが表示されます。[閉じる]をク リックします。

|                                                   | 閉じる  |
|---------------------------------------------------|------|
| LINE連携が完了しました。<br>次回ログイン時から「LINEでログイン<br>用いただけます。 | 小がご利 |

| 外部ID連携設定    |      |
|-------------|------|
| LINE<br>連携中 | 解除する |
|             |      |

 ④ この画面が表示されている場合は、LINE アカウントと 連携済みの状態です。

## 10-6 既存のアカウントのLINE 連携解除

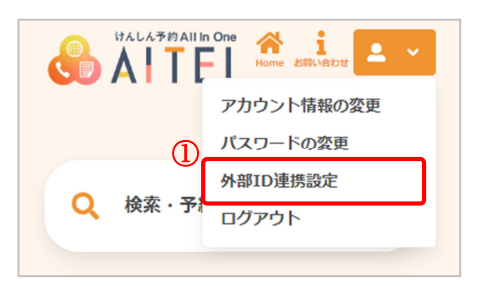

| 外部I | D連携設定              |   |      |
|-----|--------------------|---|------|
|     | <b>LINE</b><br>連携中 | 2 | 解除する |

① [外部 ID 連携設定]をクリックします。

② [解除する]をクリックします。

連携解除完了後メッセージが表示されます。[閉じる] をクリックします。

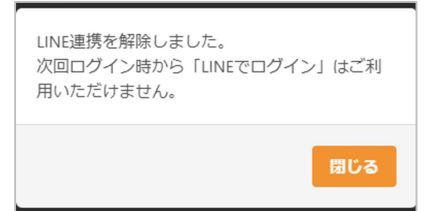

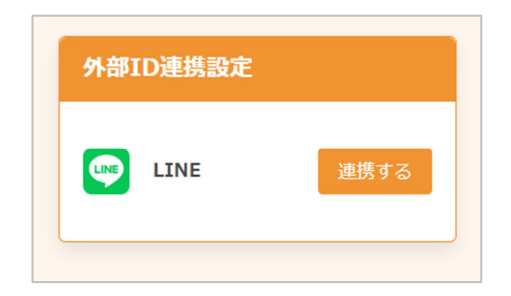

 この画面が表示されている場合は、LINE アカウントと 連携がされていない状態です。

※ メールアドレスが無い場合、連携解除完了後のメッセ ージで注意が表示されます。

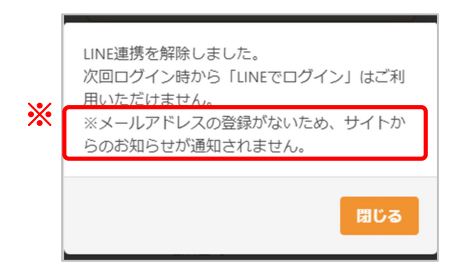